## Руководство по вводу в эксплуатацию Vigilohm IM400C в режиме M-RW-PV

Установка, эксплуатация, ремонт и обслуживание электрического оборудования может выполняться только квалифицированными электриками. Компания Schneider Electric не несет никакой ответственности за любые возможные последствия использования этой документации.

## О настоящем руководстве

В настоящем руководстве описывается процедура ввода в эксплуатацию Vigilohm IM400C

В этом руководстве термин «устройство» означает Vigilohm IM400C

Для получения подробных сведений об установке и эксплуатации, в том числе сообщениях, касающихся безопасности, прочтите инструкции к устройству и руководство пользователя.

#### Справочный номер документа

| Название                                  | Номер      |
|-------------------------------------------|------------|
| Инструкция: Vigilohm IM400C               | S1B90076   |
| Руководство пользователя: Vigilohm IM400C | 7RU02-0493 |

### Установка даты и времени

При первом включении установите дату и время. Установка даты и времени обеспечивает правильность меток времени в журналах и тенденциях.

Schneider Electric 35 rue Joseph Monier 92500 Rueil Malmaison – France (Франция) Телефон: +33 (0) 1 41 29 70 00

www.se.com

Стандарты, спецификации и схемы могут изменяться; обратитесь в компанию за подтверждением актуальности информации, опубликованной в данном руководстве. © 2019 – 2024 Schneider Electric. Все права сохраняются.

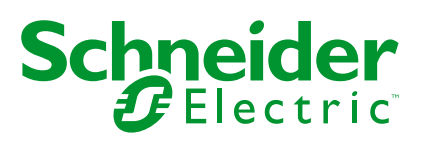

1. Включите питание.

Устройство начнет выполнение процедуры автотестирования. Подождите 10 секунд до завершения автотестирования.

 При успешном завершении автотестирования будет отображен экран ИЗОЛЯЦИЯ и значение сопротивления изоляции. Пример экрана ИЗОЛЯЦИЯ:

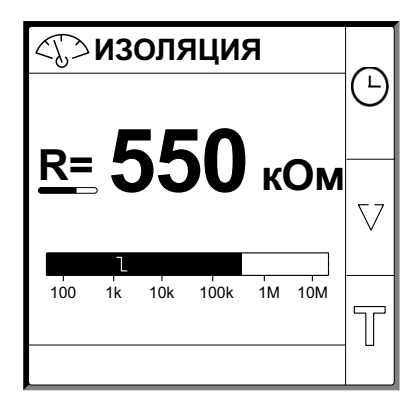

 Если автотестирование завершено с ошибкой, отображается код ошибки.

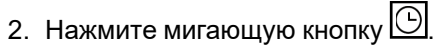

Примечание: Пиктограмма часов мигает, указывая на необходимость установки даты и времени.

Отображается экран ДАТА / ВРЕМЯ.

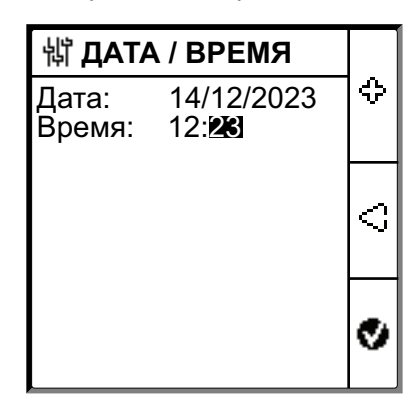

3. Установите дата и время с помощью кнопок контекстного меню  $\,\leq\,$ и  $\,e$  .

4. Нажмите кнопку , чтобы сохранить дату и время.
 На дисплее появится сообщение Сохранено.

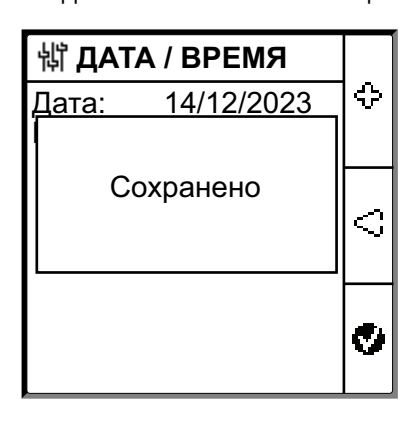

На экране **Изоляция** отображается значение сопротивления изоляции. Пример экрана **ИЗОЛЯЦИЯ**:

| <          | ИЗ( | оля | аци  | Я  |     | Δ        |
|------------|-----|-----|------|----|-----|----------|
|            | F   |     | :0   |    | _   |          |
| <u>R</u> = |     |     |      | К  | Ом  | $\nabla$ |
| 100        | 1k  | 10k | 100k | 1M | 10M | T        |

## Конфигурация параметров сети

1. Перейдите к разделу **Меню > Параметры > Сеть**.

Отобразится экран СЕТЬ.

| 峭 СЕТЬ                            |                          |   |
|-----------------------------------|--------------------------|---|
| Прим:                             | Сил. Цепь                | Δ |
| Поиск:                            | ВЫКЛ                     |   |
| V.Adapt:<br>Частота:<br>Сопр. ВН: | нет<br>Пост. ток<br>ВЫКЛ | v |
|                                   |                          | 9 |

Примечание: Для изменения значений параметров используйте кнопки контекстного меню.

| Параметр    | Допустимые<br>значения                                                      | Значение по<br>умолчанию | Описание                                                                                                    |
|-------------|-----------------------------------------------------------------------------|--------------------------|----------------------------------------------------------------------------------------------------|
| Прим        | <ul> <li>Сил. Цепь</li> <li>Цепь упр.</li> <li>М-RW-PV</li> </ul>           | Сил. Цепь                | <ul> <li>Выберите Сил. Цепь для промышленных или морских<br/>применений с силовой нагрузкой и электроникой, такой как<br/>преобразователи скорости, инверторы или выпрямители.</li> <li>Выберите Цепь упр. для вспомогательных цепей<br/>управления электрическими системами, содержащими<br/>чувствительные электрические компоненты, такие как ПЛК,<br/>устройства ввода-вывода или датчики.</li> <li>Выберите M-RW-PV для морских, железнодорожных и<br/>фотоэлектрических систем.</li> </ul> |
| Вр. фильтр. | • 4c<br>• 40c<br>• 400c                                                     | 40c                      | Выберите время фильтрации в зависимости от применения.<br>Примечание: Доступные варианты зависят от выбранного<br>значения параметра Применение.                                                                                                    |
| Поиск       | • ВЫКЛ<br>• IFL<br>• XD                                                     | ВЫКЛ                     | <ul> <li>Выберите ВЫКЛ, если IFL не установлен и мобильный прибор для поиска пробоев "IMDMFLK1" не используется.</li> <li>Выберите IFL, если установлен IMDIFL12xx или используется мобильный прибор для поиска пробоев IMDMFLK1 не используется.</li> <li>Выберите XD, если установлен XD301 или XD312, даже если IMDIFL12xx присутствует параллельно.</li> </ul>                                                                                                    |
| V. Adapt    | <ul> <li>PHT1000</li> <li>IM400VA2</li> <li>HV1700</li> <li>Het</li> </ul>  | Нет                      | Если напряжение сети выше, чем номинальное напряжение сети<br>устройства, выберите адаптер.<br>Примечание: Доступные варианты зависят от выбранного<br>значения параметров Применение и Поиск.                                                                                                    |
| Частота     | <ul> <li>50 Гц</li> <li>ПОСТ. ТОК</li> <li>400 Гц</li> <li>60 Гц</li> </ul> | пост. ток                | Выберите номинальную частоту контролируемой электрической<br>системы.<br>Примечание: Доступные варианты зависят от выбранного<br>значения параметра Применение.                                                                                                    |
| Сопр. ВН    | • ВЫКЛ<br>• 0,12 МОм                                                        | выкл                     | <ul> <li>Выберите ВЫКЛ, когда сопротивление заземления не подключено.</li> <li>Выберите значение сопротивления заземления нейтрали, подключенного к устройству.</li> </ul>                                                                                                    |

# Конфигурация параметров сигнала о пробоях изоляции

1. Перейдите к разделу **Меню > Параметры > Сигн. изоляции**.

Отобразится экран СИГН. ИЗОЛ (СИГНАЛ ПРОБОЯ ИЗОЛЯЦИИ).

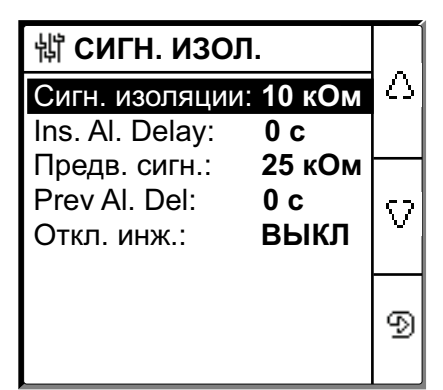

Примечание: Для изменения значений параметров используйте кнопки контекстного меню.

| Параметр          | Допустимые<br>значения                    | Значение по<br>умолчанию | Описание                                                                                                    |
|-------------------|-------------------------------------------|--------------------------|----------------------------------------------------------------------------------------------------|
| Сигн.<br>изоляции | 0,04500 кОм                               | 10 кОм                   | Выберите значение порога срабатывания сигнала о пробое изоляции.                                                                                                    |
| Ins. Al. Delay    | 0 с120 минут                              | 0 c                      | Выберите значение временной задержки срабатывания сигнала о пробое изоляции.                                                                                                    |
| Предв. сигн.      | <ul><li>1 кОм1 МОм</li><li>ВЫКЛ</li></ul> | 25 кОм                   | Выберите значение порога срабатывания предв. сигнала о пробое изоляции.                                                                                                    |
| Prev. Al. Del     | 0 с120 минут                              | 0 c                      | Примечание: Этот параметр доступен, если установлено<br>значение параметра Предв. сигн. в диапазоне 1 кОм1<br>МОм.<br>Выберите значение временной задержки срабатывания<br>предварительного сигнала о пробое изоляции.                   |
| Откл. инж.        | • вкл<br>• выкл                           | выкл                     | <ul> <li>Выберите ВКЛ для обнаружения отключения инъекции тока.</li> <li>При измерении сопротивления изоляции выше 10 МОм в данном случае генерируется сигнал тревоги</li> <li>Выберите ВЫКЛ, чтобы отключить данную функцию.</li> </ul> |

## Конфигурация входных и выходных параметров

Перейдите к разделу Меню > Параметры > Конфиг. В-В.
 Отобразится экран КОНФИГ. В-В

| 詂 КОНФИГ. В-В                                              |                            |   |
|------------------------------------------------------------|----------------------------|---|
| Ins. Al. Relay:<br>Prev. Al. Rel:                          | <b>ОУ</b><br>ОУ            | Δ |
| Bx. блок.:<br>Призн.инг:<br>Ack Al. Relay:<br>Тест с репе: | Н.Р.<br>ВЫКЛ<br>ВКЛ<br>ВКЛ | V |
|                                                            |                            | 9 |

| Примечание: Для изменения значений параметров используйте |
|-----------------------------------------------------------|
| кнопки контекстного меню.                                 |

| Параметр       | Допустимые<br>значения                                                                  | Значение по<br>умолчанию                   | Описание                                                                                                    |
|----------------|-----------------------------------------------------------------------------------------|--------------------------------------------|----------------------------------------------------------------------------------------------------|
| Ins. Al. Relay | <ul> <li>Стд.<br/>(Стандарт)</li> <li>ОУ<br/>(Отказоустойчив</li> </ul>                 | ОУ<br>(Отказоустойчивость)<br>ость)        | Выберите режим реле пробоя изоляции в зависимости от статуса изоляции. Для получения дополнительной информации см. руководство пользователя.                                                                                                    |
| Prev. Al. Rel  | <ul> <li>Стд.<br/>(Стандарт)</li> <li>ОУ<br/>(Отказоустойчив</li> <li>Mirror</li> </ul> | <b>ОУ</b><br>(Отказоустойчивость)<br>ость) | Выберите режим реле предварительного сигнала о пробое<br>изоляции в зависимости от статуса изоляции. Для получения<br>дополнительной информации см. руководство пользователя.                                                                                             |
| Вх. блок.      | • Н.Р.<br>• Н.З.<br>• ВЫКЛ                                                              | H.P.                                       | Выберите конфигурацию входа блокировки инъекции тока. Для получения дополнительной информации см. руководство пользователя.                                                                                                    |
| призн.инг      | • ВКЛ<br>• ВЫКЛ                                                                         | выкл                                       | <ul> <li>Выберите ВКЛ, чтобы подтвердить статус сигнала блокировки.</li> <li>Выберите ВЫКЛ, чтобы отключить данную функцию.</li> </ul>                                                                                                    |
| Ack Al. Relay  | • ВКЛ<br>• ВЫКЛ                                                                         | вкл                                        | <ul> <li>Выберите ВКЛ, чтобы включать реле при подтверждении сигнала.</li> <li>Выберите ВЫКЛ, чтобы отключить данную функцию.</li> </ul>                                                                                                    |
| Тест с реле    | • ВКЛ<br>• ВЫКЛ                                                                         | ВКЛ                                        | <ul> <li>Выберите ВКЛ, чтобы разрешить включение реле<br/>предварительного сигнала пробоя изоляции и реле пробоя<br/>изоляции на три секунды при выполнении<br/>автотестирования, запущенного вручную.</li> <li>Выберите ВЫКЛ, чтобы отключить данную функцию.</li> </ul> |
| Тип ингибир    | • Внутр.<br>• Внешн.                                                                    | Внутр.                                     | <ul> <li>Выберите Внутр., чтобы отключать устройство от сети во<br/>время нахождения в состоянии запрета.</li> <li>Выберите Внешн., чтобы отключать устройство от сети с<br/>помощью внешнего реле во время нахождения в состоянии<br/>запрета.</li> </ul>                |

# Конфигурация параметров Modbus

Перейдите к разделу Меню > Параметры > Modbus.
 Отобразится экран Modbus.

| থ MODBUS           |       | _        |
|--------------------|-------|----------|
| Адрес:             | 1     | Δ        |
| Авто Конфиг.       | выкл  |          |
| Скорость передачи: | 19200 |          |
| Контроль:          | Четн. | $\nabla$ |
|                    |       |          |
|                    |       | 9        |

Примечание: Для изменения значений параметров используйте кнопки контекстного меню.

| Параметр     | Допустимые<br>значения                                               | Значение по<br>умолчанию | Описание                                                                                                    |
|--------------|----------------------------------------------------------------------|--------------------------|----------------------------------------------------------------------------------------------------|
| Адрес        | 1247                                                                 | 1                        | Выберите требуемый адрес Modbus.                                                                                                    |
| Авто Конфиг. | • ВКЛ<br>• ВЫКЛ                                                      | выкл                     | <ul> <li>Выберите ВКЛ, чтобы включить связь по протоколу Modbus с другой скоростью передачи данных или четностью.</li> <li>Выберите ВЫКЛ, чтобы отключить данную функцию.</li> <li>Примечание: Если выбрано ВКЛ, параметры Скорость передачи и Четность будут выключены.</li> </ul> |
| Ск.перед.    | <ul> <li>4800</li> <li>9600</li> <li>19200</li> <li>38400</li> </ul> | 19200                    | Выберите требуемую скорость передачи в бодах.                                                                                                    |
| Контр.       | • Четн.<br>• Нечет.<br>• Нет                                         | Четн.                    | Выберите требуемую четность.                                                                                                    |